## Polaroid

# Návod k rychlému spuštění **Snelle Start Gids** Skrócona instrukcja instalacji

dysku CD-ROM.

Questions?

Need Some Help?

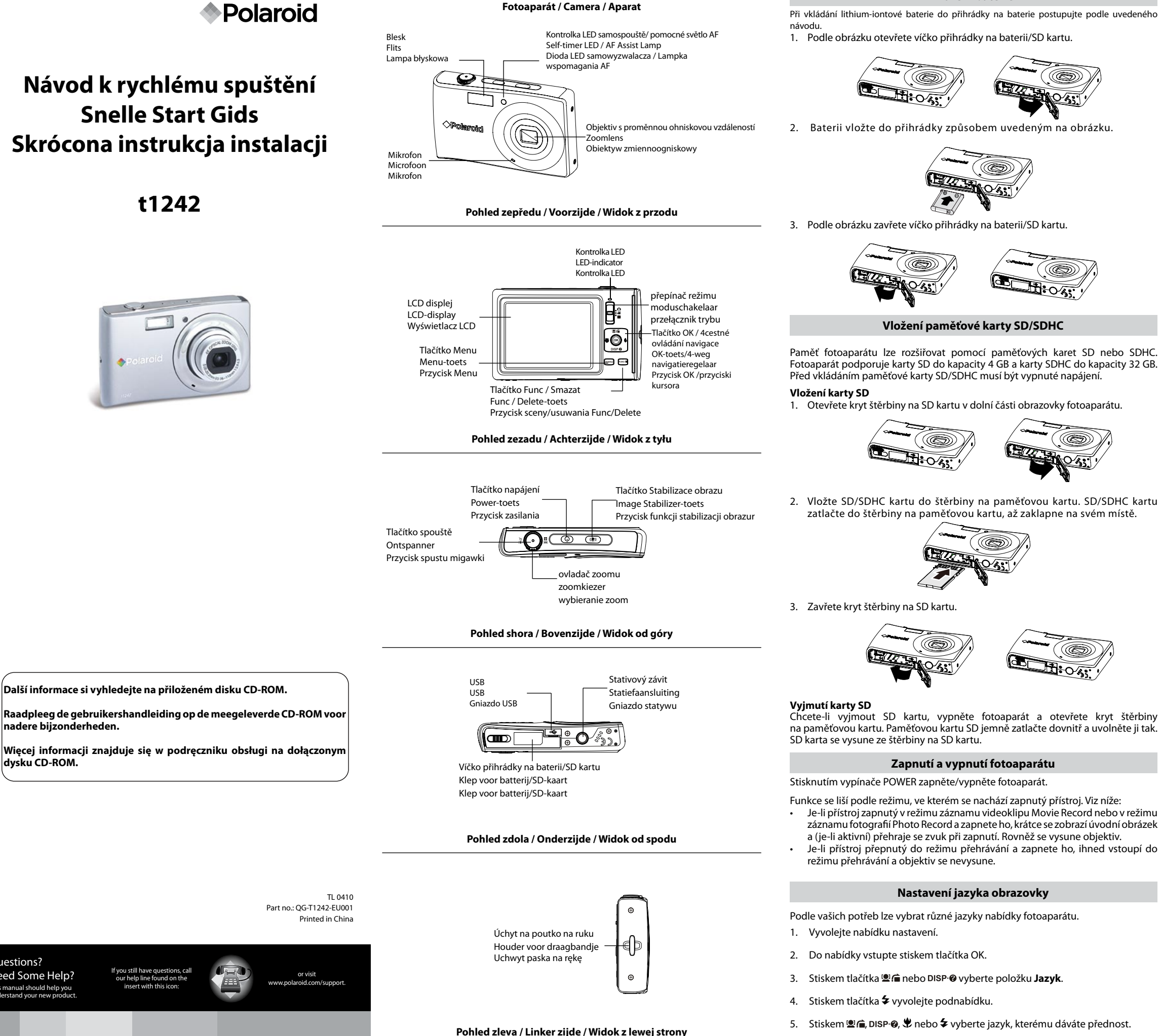

6. Stiskem tlačítka OK potvrďte svoji volbu

Vložení baterie

#### Fotografování

Pořizování fotografií fotoaparátem je velmi snadné.

- Fotoaparát zapněte stisknutím tlačítka napájení.
- 2. Nastavte kameru do režimu fotografování.
- 3. Fotoaparát namiřte na fotografovaný předmět tak, aby se zobrazil v rámečku zaostření na LCD displeji.
- 4 Stiskněte tlačítko spouště do poloviny. Fotoaparát automaticky upraví zaostření a expozici. Jakmile je fotoaparát připraven pořídit snímek, rámeček na displeji se zobrazí zeleně, zobrazí se rychlost závěrky a clona. (Jestliže je rámeček zaostření červený a provozní kontrolka LED bliká, předmět není zaostřený. Uvolněte tlačítko spouště, scénu znovu uspořádejte a znovu stiskněte tlačítko spouště do poloviny, aby se zaostření upravilo.)
- Snímek pořídíte domáčknutím tlačítka Spoušť až nadoraz.

#### Prohlížení snímků

- 1. Nastavte kameru do režimu přehrávání 돈.
- 2. K prohlížení pořízených snímků použijte tlačítka 🏶 nebo 🗲

#### Smazání snímku/videa/audia

#### Použití tlačítka Smazat

- Nastavte kameru do režimu přehrávání
- 2. Zobrazujte snímky/přehrávejte videa/audia v jednoduchém režimu navigace. 3. Pomocí tlačítek 🖤 nebo 🗲 přetáčejte obsah
- displeje.
- 4. Jestliže se na LCD obrazovce zobrazuje snímek/ videoklip/audioklip, stiskněte tlačítko FUNC.
- Na obrazovce se objeví potvrzení výběru. 5.
- 6. Vyberte Odstranit.
- Položku smažete stisknutím tlačítka OK
- 8. Na LCD displeji se zobrazí další snímek. Chcete-li smazat jiný snímek, procházejte pořízené snímky/videa/audioklipy pomocí 🕏 nebo 🗲. Opakujte kroky 5, 6 a 7 podle potřeby.
- 9. Chcete-li zavřít funkci smazání Delete a vrátit se zpět do režimu jednoduché navigace, vyberte Storno.

#### Instalace softwaru na počítač

#### Pro uživatele Windows®

- POZNÁMKA: Jestliže nevíte, jak instalovat software, přečtěte si nejdříve soubor "Read Me" na CD disku
  - · Jestliže potřebujete při sledování videoklipu v počítači grafiku a zvuky vyšší kvality, doporučuje se instalovat DirectX verze 9.0 nebo vyšší. Tento program si stáhněte na stránkách www.microsoft.com
- Než začnete, zavřete všechny ostatní softwarové aplikace otevřené v počítači. Vložte CD disk fotoaparátu do jednotky CD-ROM v počítači.
- Automaticky se vyvolá obrazovka uživatelského rozhraní CD disku. (Jestliže se
- po vložení CD disku nezobrazí obrazovka nastavení, můžete otevřít Průzkumník Windows, dvakrát kliknout na soubor "Polaroid.exe" ve složce CD disku a spustit instalaci
- 4. Postupně klikněte na všechna tlačítka softwarového rozhraní a řiďte se pokyny na obrazovce.

#### Pro uživatele Macintosh:

- Než začnete, zavřete všechny ostatní softwarové aplikace otevřené v počítači.
- Vložte přiložený CD disk fotoaparátu do jednotky CD-ROM v počítači
- Dvakrát klikněte na ikonu jednotky CD-ROM "Polaroid"
- 4. Instalujte přiložený software.

### Připojení k počítači

- Do počítače můžete přenášet fotografie, videa i zvukové soubory. Připojte fotoaparát k počítači pomocí USB 1.
- kabelu
- 2. Fotoaparát zapněte
- 3. PC detekuje připojení fotoaparátu. Ve správci souborů se zobrazí interní paměť fotoaparátu a také jeho paměťová karta. Na displeji LCD se nezobrazuje žádný obrázek. POZNÁMKA:
- K přístupu k obsahu paměťové karty fotoaparátu lze použít také čtečku paměťových karet

Další informace oz působu používání vašeho nového digitální hofoto a parátu najdete v uživatelské příručce (přiložené ve formátu PDF na disku CD-RÓM), kde jsou uvedeny podrobnosti ohledně používání fotoaparátu a instalace softwaru, nebo navštivte stránky www.Polaroid.com. Chcete-li si přečíst uživatelskou příručku, nainstalujte si program Adobe® Acrobat® Reader™.

#### "Polaroid" a "Polaroid and Pixel" jsou obchodní známky společnosti PLR IP Holdings, LLC. Použití podléhá licenci.

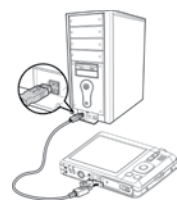

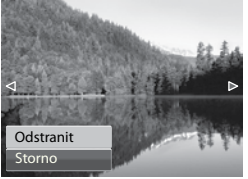

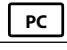

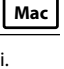

#### Batterijen plaatsen

- Volg deze aanwijzingen om twee Lithium-ion batterijen in de batterijhouder te plaatsen.
- 1. Open de klep van de batterijhouder/SD-kaart zoals getoond in de afbeelding

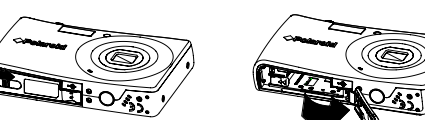

2. Plaats de batterij in de houders zoals in de afbeelding is getoond

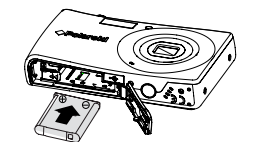

3. Sluit de klep van de batterijhouder/SD-kaart zoals getoond in de afbeelding.

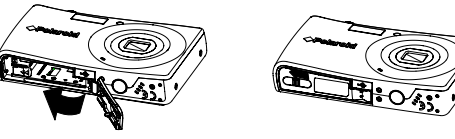

#### SD/SDHC geheugenkaart plaatsen

De opslagruimte van uw camera uitbreiden met SD of SDHC geheugenkaarten. Uw camera ondersteunt SD-kaarten met een capaciteit tot 4GB en SDHC-kaarten tot 32GB. Het toestel uitschakelen voordat een SD/SDHC geheugenkaart geplaatst wordt.

#### Plaatsen van een SD-kaart

1. Open de klep van de SD-kaarthouder aan de onderkant van de camera.

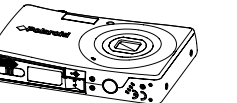

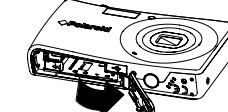

2. Plaats de SD/SDHC-kaart in de houder. Druk de SD/SDHC-kaart in de houder totdat deze in het slot klikt.

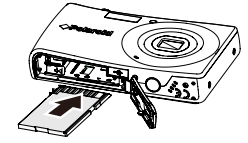

3. Sluit de klep van de SD-houder.

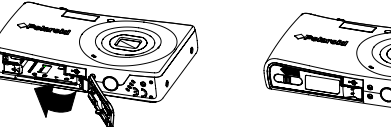

Verwijderen van de SD-kaart

Zet de camera uit en open de klep van de SD-kaart om de SD-kaart te verwijderen. De SD-kaart licht aandrukken en dan loslaten. De SD-kaart wordt uitgeworpen uit de SD-kaarthouder.

#### Camera in- en uitschakelen

Druk op POWER om de camera aan en uit te schakelen. Als de camera wordt ingeschakeld, wordt de laatst ingestelde stand geactiveerd. Zie hieronder:

- Als de camera op de stand Movie (Video) of Photo Record (Fotoopname) staat en de camera ingeschakeld wordt, verschijnt start-up kort op het display en het start-up geluid te horen als dit is ingeschakeld. De zoomlens komt ook naar buiten
- Als de camera op Playback (Weergavestand) is gezet en u de camera inschakelt, wordt de Playback stand direct ingeschakeld en komt de zoomlens niet naar buiten

#### Taal voor menu instellen

U kunt naar voorkeur verschillende talen voor het menu selecteren. 1. Het menu instellen

- 2. Druk op de OK toets om het menu te openen.
- 3. Druk op **⊆** f of DISP om Taal te selecteren.
- 4. Druk op de 🗲 toets om het submenu te openen.
- 5. Druk op 🖳 🛋, DISP·Ø, ♥ of 🗲 om de gewenste taal te selecteren.
- 6. Druk op de OK toets om uw keuze te bevestigen.

Nederlands

PC

Mac

### Opname maken

- Foto's nemen met uw camera is uiterst eenvoudig.
- 1. Schakel de camera aan door op de Power-toets te drukken.
- 2. Zet de camera in de Fotomodus.
- 3. Uw opname kadreren met de focusmarkering op het LCD-display.
- 4. De Ontspanner halverwege indrukken. De camera stelt de scherpte en de belichting automatisch in. Als de camera klaar is om een opname te maken, wordt het focusvak groen, en de sluitersnelheid en apertuur worden getoond. (Als het focusvak rood is en de activerings-LED knippert, dan is het onderwerp niet scherp. De sluiter-toets loslaten, de opname opnieuw kadreren en weer halverwege op de indrukken om scherp te stellen.)
- 5. Druk de Ontspanner nu in om de opname te maken.

#### Opnames bekijken

- Zet de camera in de weergavemodus D.
- 2. Gebruik de 🕏 of 🗲 toets om de opnames te bekijken.

#### Opname/Video/Audio wissen

Gebruik van de Delete-toets

- 1. Zet de camera in de weergavemodus **D**.
- 2. Foto's/videos/audio clips afspelen in de single navigation-stand.
- Gebruik de 🗳 of 🗲 toetsen om door het display te bladeren.
- 4. Als de gewenste foto/video/audio clip op het dipslay getoond wordt, drukt u op de FUNC toets
- 5. Een bevestiging verschijnt op het scherm.
- 6. Selecteer Verwijderen.
- 7. Druk op de OK toets om te wissen.
- 8. Het volgende beeld verschijnt op het LCD-display. Om een item te wissen gebruikt u de 🕏 of 🗲 blader u door de foto's/videos/audio clips. Herhaal stappen 5, 6, & 7 indien nodig.
- 9 Selecteer Annuleren om de Verwijderen-functie te sluiten en terug te gaan naar de single navigation-stand.

Software op uw computer installeren

#### Voor Windows® gebruikers:

#### OPMERKING:

- Lees eerst het "Read Me"-bestand op de CD als u vragen hebt over het installeren van de software
- Het wordt aanbevolen om DirectX versie 9.0 of hoger te installeren voor betere kwaliteit van beeld en geluid bij het afspelen van videoclips. U kunt dit downloaden op www.microsoft.com.

#### Voordat u begint, alle andere softwaretoepassingen op uw computer afsluiten.

- Plaats de CD voor de camera in het CD-ROM station van uw computer. 3.
- De Gebruikersinterface van de CD verschijnt automatisch. (Als het setupscherm niet verschijnt na het plaatsen van de CD, kunt u de Windows Verkenner openen en "Polaroid.exe" in de CD map dubbelklikken om het programma te starten.
- Klik achtereenvolgens op alle interface-toetsen van de software en volg de aanwijzingen op het scherm.

#### Voor Macintosh gebruikers:

- 1. Voordat u begint, alle andere softwaretoepassingen op uw computer
- afsluiten Plaats de meegeleverde CD in het CD-ROM station van de computer.
- Dubbelklik het CD-ROM symbool "Polaroid".
- Installeer de aanwezige software.

#### Aansluiten op uw computer

- U kunt foto's, videos en audio bestanden op uw PC overzetten.
- 1. De camera op een PC met de USB-kabel aansluiten.
- Schakel de camera aan.
- De PC maakt verbinding. Het interne geheugen en de geheugenkaart verschijnen in bestandsbeheer als verwijderbare drives. Geen beeld is zichbaar op het LCD-display.

## OPMERKING:

4

U kunt ook een kaartlezer gebruiken om de inhoud van de geheugenkaart op uw camera te benaderen.

Informatie over het gebruik van uw nieuwe digitale camera en aanwijzinger voor het installeren van de software kunt u vinden in de gebruikershandleiding aanwezig op de CD-ROM in PDF-formaat), en u kunt informatie vinden op www Polaroid.com. Installeer Adobe® Reader™ om de gebruikershandleiding te lezen

"Polaroid" en "Polaroid en Pixel" zijn handelsmerken van PLR IP Holdings, LLC. Onder licentie gebruikt.

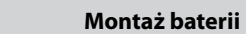

Aby włożyć baterię litowo-jonową, należy wykonać następujące czynności 1. Otwórz pokrywę baterii/SD tak, jak pokazano to na ilustracji.

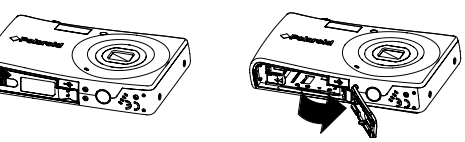

2. Włóż baterię do środka tak, jak pokazano to na ilustracji.

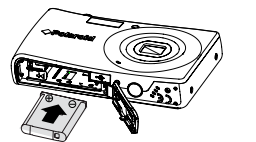

3. Zamknij pokrywę baterii/SD tak, jak pokazano to na ilustracji.

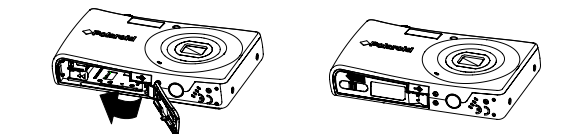

#### Zakładanie karty pamięci SD/SDHC

Za pomocą kart pamięci SC lub SDHC można zwiększyć ilość dostępnego miejsca do przechowywania plików. Aparat obsługuje karty SD o pojemności do 4 GB i karty SDHC o pojemności do 32 GB. Przed włożeniem karty SD/SDHC należy wyłaczyć zasilanie

#### Wkładanie karty pamięci

1. Otwórz pokrywę karty pamięci znajdującą się od spodu aparatu.

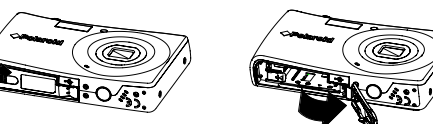

2. Włóż kartę SD/SDHC do gniazda karty. Lekko popchnij kartę tak, aby zaskoczyła na swoim mieiscu.

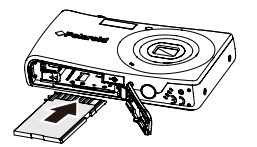

3. Zamknij pokrywę karty SD.

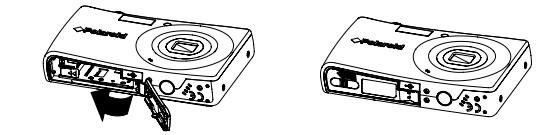

#### Wvimowanie kartv SD

Wyłącz aparat i otwórz pokrywę karty pamięci. Delikatnie wciśnij kartę SD w głąb gniazda, następnie zwolnij nacisk. Karta wysunie się cześciowo z gniazda.

#### Włączanie/wyłączanie zasilania

Naciśnij POWER, aby włączyć/wyłączyć aparat.

1. Przejdź do menu ustawień.

2. Zatwierdź wybór przyciskiem OK.

6. Zatwierdź wybór przyciskiem OK.

3. Przyciskiem 2 lub DISP @ wybierz pozycję Język.

5. Przyciskiem 🖳 🛱, DISP·Ø, ♥ lub 🕏 wybierz żądany język.

4. Przyciskiem 🗲 przejdź do menu podrzędnego.

Po włączeniu, aparat będzie pracował w trybie, w którym się znajduje w trakcie właczania.

- Jeśli aparat ma włączony tryb Movie lub Photo Record kiedy jest włączany, na chwilę wyświetli się ekran powitalny i zabrzmi dźwięk powitalny. Dodatkowo, wysunie sie obiektyw zoom.
- Jeśli aparat ma włączony tryb Playback kiedy jest włączany, przejdzie bezpośrednio do trybu Playback a obiektyw zoom nie wysunie się.

Wybór wersji językowej menu ekranowego

Użytkownik może wybrać jedną z dostępnych wersji językowych menu.

#### Robienie zdjęć

Robienie zdjęć tym aparatem jest bardzo proste.

- 1. Włącz aparat, naciskając przycisk Power.
- 2. Ustaw kamere na tryb Photo.

Polski

- Ustaw kadr za pomocą ramki pola ostrości wyświetlanej na ekranie LCD. 3
- 4. Wciśnij do połowy przycisk spustu migawki. Ostrość i parametry ekspozycji zostaną ustawione automatycznie. Gdy aparat jest gotowy do zrobienia zdjęcia, ramka na ekranie zmienia kolor na zielony i wyświetlone zostają parametry ekspozycji: czas migawki oraz wartość przesłony. Gdy ramka pola ustawiania ostrości ma kolor czerwony i miga dioda LED, ostrość nie jest ustawiona. W takim wypadku należy zwolnić przycisk spustu migawki, zmienić ujęcie i wcisnąć do połowy przycisk migawki, aby ponownie ustawić ostrość.
- 5. Wciśnij do końca przycisk spustu migawki Shutter, aby zrobić zdjęcie.

#### Przeglądanie zdjęć

- 1. Ustaw kamerę na tryb playback 🕨
- 2. Za pomocą przycisków 🖤 i 🗲 można przeglądać zrobione zdjęcia.

#### Usuwanie zdjęć, klipów wideo i audio

#### Przycisk usuwania Delete

- 1. Ustaw kamere na tryb playback **•** .
- 2. W jednym trybie nawigacji wyświetlane są wszystkie zdjęcia, klipy audio i wideo
- 3. Przyciskami 🖤 i 🗲 można przewijać wyświetlany obraz.
- Gdy wyświetlone zostanie żądane zdjęcie, klip audio lub wideo, należy nacisnąć przycisk FUNC.
- 5. Zostanie wyświetlona ikona potwierdzenia.
- 6. Wybierz opcję Usunąć.
- 7. Naciśnij przycisk OK, aby usunąć wybrany plik.
- 8. Wyświetlony zostanie następny obraz. Aby usunąć inny plik, należy go odszukać za pomocą przycisków 🖤 i 🗲. W razie potrzeby, powtórzyć kroki 5, 6, 7.
- 9. Aby zakończyć usuwanie plików i powrócić do wyświetlania w trybie pojedynczej nawigacji, należy wybrać opcję Anuluj.

#### Instalacja oprogramowania w komputerze

#### Dla użytkowników systemu Windows®:

## UWAGA:

- Użytkownicy, którzy nie wiedzą, jak zainstalować oprogramowanie, powinni najpierw zapoznać się z instrukcją zapisaną w pliku "Read Me" na dysku CD.
- · Aby uzyskać lepszą jakość obrazu i dźwięku podczas oglądania klipów wideo na komputerze, zaleca się zainstalować zestaw bibliotek DirectX w wersji 9.0 lub nowszej. Odpowiednie pliki można pobrać z witryny www.microsoft.com
- Przed rozpoczęciem instalacji należy zamknąć wszystkie inne otwarte programy.
- Umieść dysk CD w napędzie CD-ROM komputera. Program instalacyjny zostanie uruchomiony automatycznie. Jeśli program nie
- uruchamia się automatycznie, należy otworzyć program Windows Explorer i kliknąć dwukrotnie ikonę pliku Polaroid.exe zapisanego na dysku CD.
- 4 Należy klikać odpowiednie przyciski i wykonywać instrukcje wyświetlane na ekranie. Mac

#### Dla użytkowników komputerów Macintosh:

- Przed rozpoczęciem instalacji należy zamknąć wszystkie inne otwarte programy.
- Dołączony do aparatu dysk CD umieść w napędzie CD-ROM komputera 3
- Kliknij dwukrotnie ikonę "Polaroid" wyświetlaną w oknie napędu CD-ROM.
- Zainstaluj oprogramowanie. 4.

#### Podłączanie aparatu do komputera

Zdjęcia, pliki wideo i pliki audio można kopiować do komputera.

- 1. Podłącz aparat do komputera za pomocą kabla USB
- 2. Włącz aparat.
- 3. Wykryte zostanie nowe urządzenie. Wbudowana pamięć aparatu i karta pamięci beda wyświetlane w komputerze jako dyski wymienne. Obrazy nie będą wyświetlane na ekranie LCD aparatu.

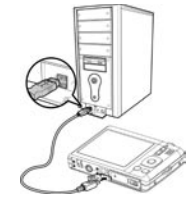

## UWAGA:

Pliki z karty można kopiować do komputera również za pomocą czytnika kart.

Więcej informacji dotyczących obsługi aparatu i instalacji oprogramowania znajduje się w podręczniku obsługi (zapisanym w formacie PDF na dysku CD-ROM dołączonym do aparatu) oraz w witrynie www.Polaroid.com. Aby otworzyć podręcznik obsługi wymagane jest zainstalowanie aplikacj Adobe® Reader™.

"Polaroid" i "Polaroid and Pixel" to znaki towarowe firmy PLR IP Holdings, LLC. Użytkowanie objęte licencją.

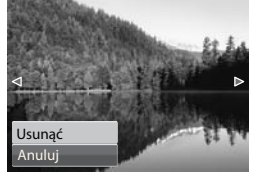

PC